# **ANTALYA STYLE G80**

9 janvier 2023

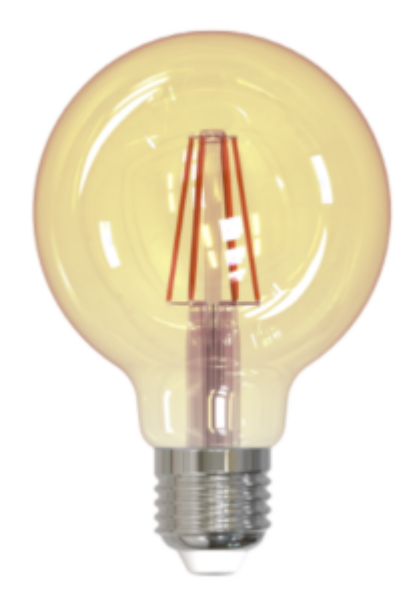

#### Sommaire

Présentation de Antalya Style G80

Préparation du réseau et du téléphone Installer l'app Konyks Connexion avec l'app Konyks mode Easy (BT+ WiFi) Connexion en mode EZ (Wi-FI) Connexion en Bluetooth (en local) Connexion avec Google Home et Alexa Utilisation du produit Créer un scénario ou une automatisation Supprimer le produit Réinitialiser le produit Précautions d'emploi Recyclage Déclaration de conformité

# Présentation de Antalya Style G80

ANTALYA STYLE G80 est une ampoule connectée Déco Globe E27 Blanc réglable.

Avec son look rétro et ses couleurs ambrées, Antalya Style G80 vous assure une déco au top ! Luminosité et blanc réglable du chaud au froid (2700 à 6500K), ambiances préprogrammées, 806 lumens, puissance de 7 Watts.

# Préparation du réseau et du téléphone

• Connectez votre Téléphone (iPhone ou Android) à un réseau Wi-Fi 2.4 Ghz (pas de réseau 5Ghz ni mixte 2.4Ghz / 5ghz),

► Pour savoir Comment dissocier le bandes passantes pour séparer le réseau 2.4 Ghz et le 5Ghz, Cliquez ici pour accéder aux questions fréquentes

Comment séparer réseau 2.4 GHz et 5 GHz wi-fi sur ma bbox bouygues télécom? Comment dissocier les bandes passantes

chez SFR ? 2,4 Ghz VS 5 Ghz ? Comment configurer le wifi de sa freebox revolution et désactiver le réseau 5Ghz?

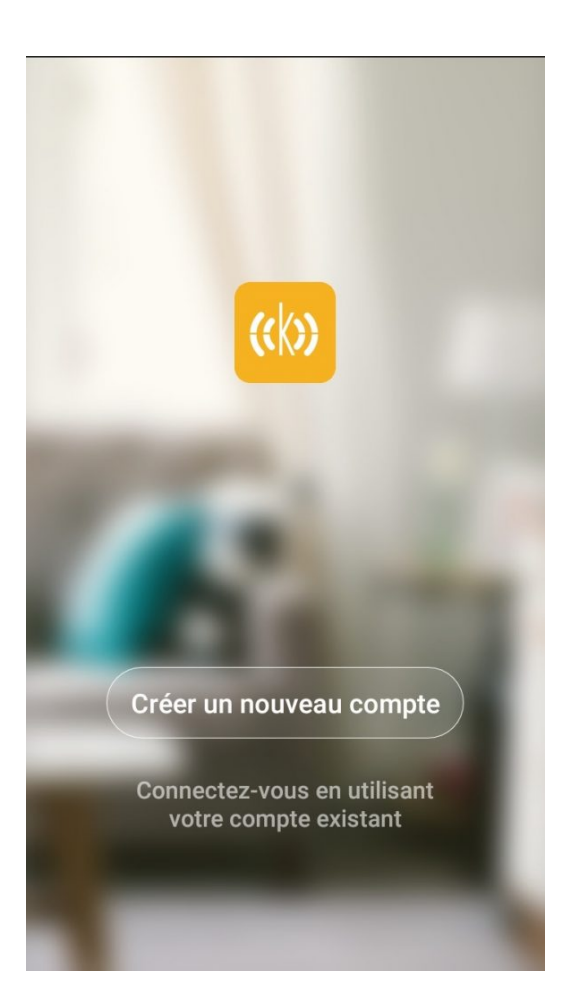

• Note importante : le téléphone doit avoir plus de 30% de batterie afin d'assurer une bonne connexion

#### Installation de l'APP Konyks

Pour installer l'APP Konyks à partir de votre Smartphone, cliquez sur le lien ci-dessous :

APP Konyks pour Android

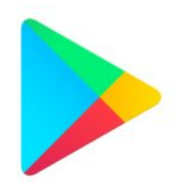

APP Konyks pour iPhone

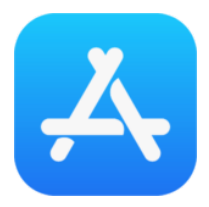

- Ouvrez l'application puis cliquez sur «Créer un nouveau compte»
- Entrez votre email principal comme identifiant et choisissez un mot de passe

NB: votre adresse email doit être une adresse que vous pouvez consulter immédiatement car vous allez recevoir un email

avec un code de validation

Connectez-vous sur l'APP. Si c'est votre première utilisation, cliquez sur créer un nouveau compte et enregistrez-vous avec votre adresse email et le mot de passe de votre choix; sinon, cliquez sur connectez-vous en utilisant votre compte existant et entrez votre adresse mail et votre mot de passe.

#### Connexion avec l'app Konyks mode Easy (BT+ WiFi)

Pour préparer l'ampoule à l'appairage dans l'app Konyks, il faut que l'ampoule clignote **rapidement**, si après avoir branché l'ampoule elle ne clignote pas, alors vous devez appuyer 3 fois sur l'interrupteur du luminaire afin d'éteindre et de rallumer 3 fois l'ampoule. L'ampoule devrait alors clignoter **rapidement**.

Il existe 3 méthodes de connexion:

- le Mode Easy (BT+ WiFi); la plus intuitive
- le Mode EZ; la plus simple
- le Mode AP (access point); la plus directe

Au moment de l'installation votre Smartphone doit être connecté à un réseau Wifi 2.4 Ghz uniquement. Si besoin désactivez les réseaux 5 Ghz le temps de l'installation

Activez le Bluetooth et ouvrez l'application Konyks

- Faites clignoter Antalya G80 afin d'obtenir un clignotement rapide. Cela signifie que l'ampoule est prête pour l'appairage
- Cliquez sur « + » en haut à droite

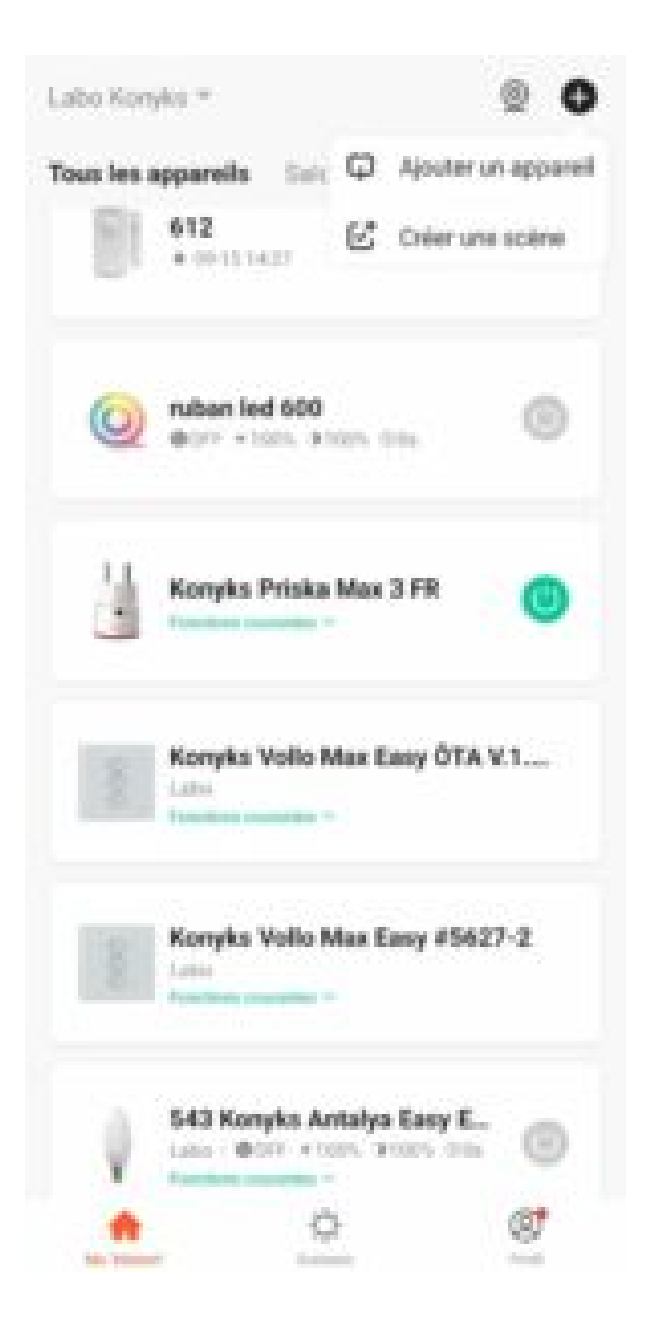

- Cliquez sur "Eclairage Easy (Wifi + BT)"
- Vérifiez que le réseau Wi-Fi affiché est bien le bon puis entrez le mot de passe de votre réseau Wi-Fi

| 2,4.04       | e mail     | idenarite de r | whether the same |  |
|--------------|------------|----------------|------------------|--|
|              | a 10.71-3  | 46hz           | 10.              |  |
|              |            |                |                  |  |
| <del>؟</del> | TP-Link_La | bo             |                  |  |
| 0            |            |                |                  |  |
|              |            | Suivant        |                  |  |
|              |            |                |                  |  |

- Cliquez sur "Oui, il clignote rapidement" pour confirmer que votre Antalya G80 clignote
- Cliquez sur suivant
- La connexion s'effectue

À ce stade, votre produit est connecté et doit fonctionner. Pour vérifier que votre ampoule est correctement connectée, ouvrez l'application, la Antalya G80 devrait apparaître allumée dans l'application.

Si la connexion ne se fait pas, vous devez refaire l'installation en vérifiant les points suivants :

- le mot de passe entré pour le réseau Wi-Fi est erroné (attention aux majuscules / minuscules)
- votre réseau Wi-Fi est en 5Ghz et non pas en 2.4 Gh
- votre réseau Wi-Fi est trop faible, approchez vous de la box

#### Connexion en mode EZ (Wifi, sans Bluetooth)

Pour préparer l'ampoule à l'appairage dans l'app Konyks, il faut que l'ampoule clignote rapidement, si après avoir branché l'ampoule elle ne clignote pas, alors vous devez appuyer 3 fois sur l'interrupteur du luminaire afin d'éteindre et de rallumer 3 fois l'ampoule. L'ampoule devrait alors clignoter rapidement.

- Ouvrez l'application Konyks
- Cliquez sur « + » en haut à droite

| Labo Konyks =      | 0 @                 |
|--------------------|---------------------|
| Tous les appareils | Ajouter un appareil |
| 612<br>• 00111427  | Créer une scène     |
| without led 600    | on on 💿             |
| Konyks Priska      | Max 3 FR 🔘          |
| Konyka Vollo N     | tax Easy ÖTA V.1    |
| Konyks Vollo N     | tax Eany #5627-2    |
| 543 Konyks Ar      | naiya Easy E        |
|                    | ø                   |

- Cliquez sur "Eclairage Easy"
- Vérifiez que le réseau Wi-Fi affiché est bien le bon puis entrez le mot de passe de votre réseau Wi-Fi

| 2,4 64 | u Methode cou                           | caretar da re | rightigen also rough |  |
|--------|-----------------------------------------|---------------|----------------------|--|
|        | 1 1.1 1.1 1.1 1.1 1.1 1.1 1.1 1.1 1.1 1 |               |                      |  |
|        | 2 10-11-2.45                            | ing .         |                      |  |
|        |                                         |               |                      |  |
| Ŷ      | TP-Link_Labo                            |               |                      |  |
| 6 •    |                                         |               |                      |  |
|        | 8                                       | unant         |                      |  |
|        |                                         |               |                      |  |

Cliquez sur "Oui, il clignote rapidement" pour confirmer que votre Antalya G80 clignote rapidement

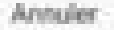

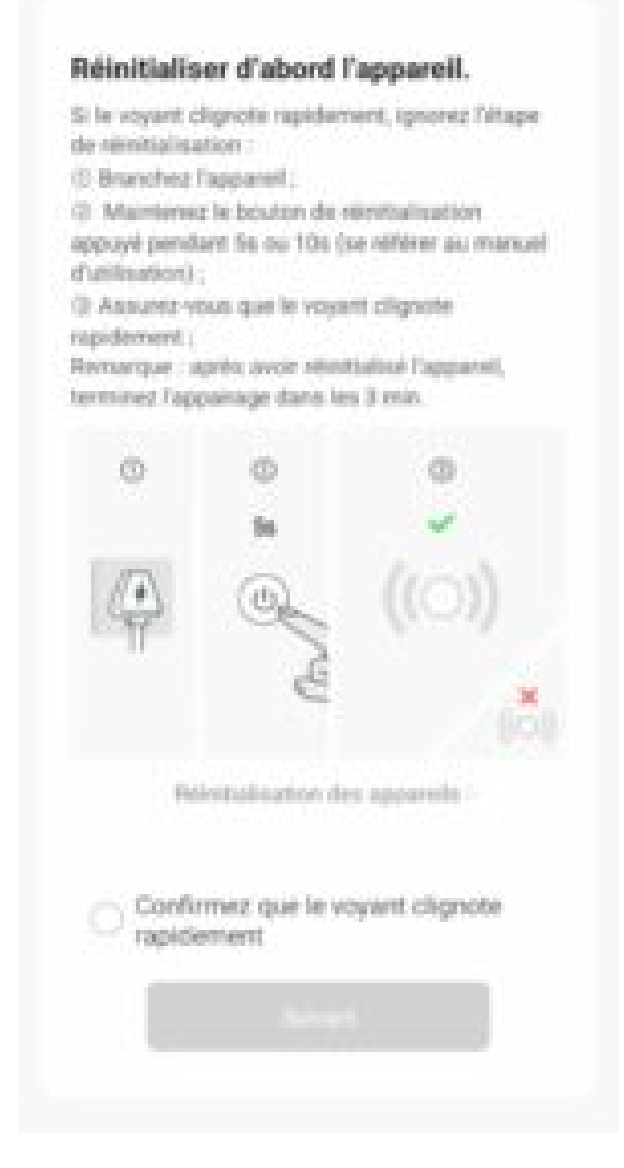

- Cliquez sur suivant
- La connexion s'effectue en quelques secondes

Cependant si la connexion ne se fait pas, vous devez refaire l'installation en vérifiant les points suivants :

- Le mot de passe entré pour le réseau Wi-Fi est erroné (attention aux majuscules / minuscules)
- votre réseau Wi-Fi est en 5Ghz et non pas en 2.4 Ghz
- votre réseau Wi-Fi est trop faible, approchez-vous de la box

Si la connexion ne se fait toujours pas, il existe une méthode alternative de connexion si le mode EZ n'a pas fonctionné :

### Connexion en mode AP (Point d'accès)

Dans ce mode vous devrez d'abord connecter votre téléphone au point d'accès Wi-Fi de l'ampoule et ensuite votre téléphone communiquera à l'Antalya les informations de connexion; pour ce faire la prise doit clignoter lentement.

#### Avant de commencer, n'oubliez pas de désactiver votre Bluetooth.

- Appuyez sur l'interrupteur de votre lampe 3 fois l'ampoule doit clignoter rapidement (2 flashs par seconde)
- Appuyez encore 3 fois , relâchez, l'ampoule doit clignoter lentement (1 fois toutes les 2 secondes), sinon recommencez
- Ouvrez l'appli Konyks, cliquez sur + en haut à droite, choisissez "Eclairage"

- Sélectionnez le réseau Wi-Fi 2.4ghz puis entrez le mot de passe Wi-Fi
- Cliquez sur suivant
- Cliquez en haut à droite sur "Mode EZ" puis choisissez "Mode AP"

| Annuler             | Mode EZ $\rightleftharpoons$ |
|---------------------|------------------------------|
| Réinitialiser d'abc | ✓ Mode EZ Default            |
| rapidement          | Mode AP                      |
|                     |                              |
| Réinitialisation    | n des appareils >            |
|                     |                              |
|                     |                              |
| 🔿 Oui, il cligr     | note rapidement              |
|                     |                              |
|                     |                              |

• Confirmez que votre ampoule clignote lentement puis cliquez sur Suivant

| Annuler                                                                                           |                |         |   |  |
|---------------------------------------------------------------------------------------------------|----------------|---------|---|--|
| Sélectionnez le réseau Wi-Fi<br>2,4 GHz et saisissez le mot de<br>passe.                          |                |         |   |  |
| Si votre Wi-Fi est 5 GHz, veuillez le régler sur 2,4 GHz. Méthode courante de réglages du routeur |                |         |   |  |
|                                                                                                   | × Wi-Fi - 5Ghz |         |   |  |
| ,                                                                                                 | Wi-Fi - 2.4Ghz | a ╤ (ì) |   |  |
|                                                                                                   |                |         |   |  |
| ς ΤΙ                                                                                              | P-Link_Labo    |         | 4 |  |
| A                                                                                                 | •••••          |         | ¥ |  |
|                                                                                                   | Suivant        |         |   |  |
|                                                                                                   |                |         |   |  |
|                                                                                                   |                |         |   |  |
|                                                                                                   |                |         |   |  |
|                                                                                                   |                |         |   |  |
|                                                                                                   |                |         |   |  |
|                                                                                                   | Suivant        |         |   |  |

- Entrez le mot de passe Wi-Fi
- Cliquez sur se connecter maintenant (au hotspot wifi de l'appareil). Vous pouvez aussi connecter au Hotspot depuis les réglages Wi-Fi de votre téléphone

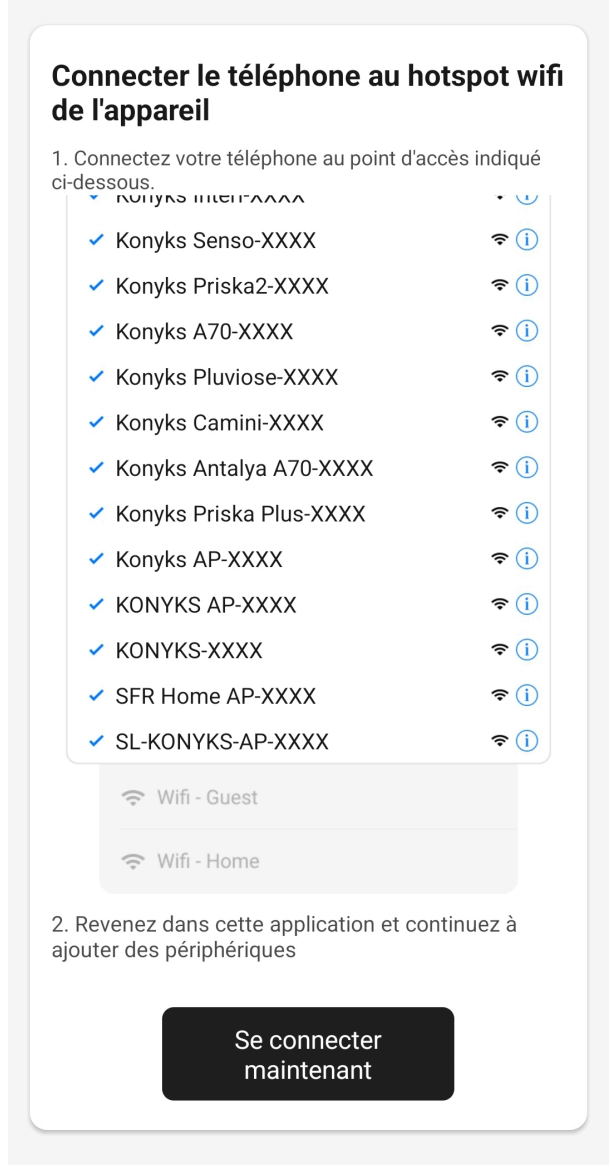

Repérez le hotspot crée par l'ampoule (Konyks xxx) et connectez-vous dessus puis retournez dans l'appli Konyks

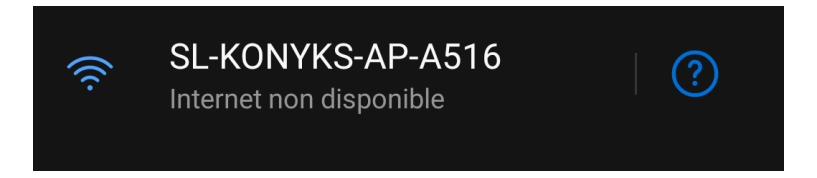

Validez le réseau et autorisez ce réseau à communiquer avec votre smartphone

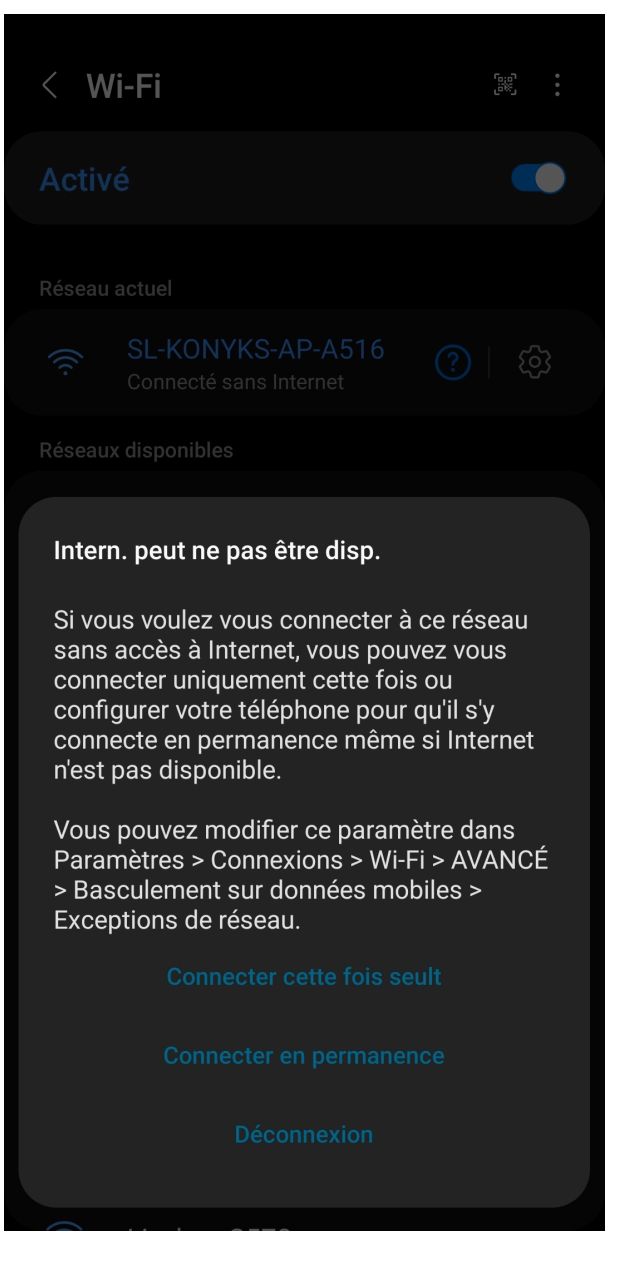

- Retournez sur l'app Konyks
- La connexion va démarrer et l'association devrait se faire en quelques dizaines de secondes

### **Connexion en Bluetooth (en local)**

Le mode de fonctionnement normal des produits Konyks avec mode Easy est de se connecter à votre routeur Wi-Fi et de communiquer par Internet avec le Cloud. De ce fait vous pouvez piloter les appareils à grande distance

Cependant en cas d'indisponibilité de la connexion Internet (problème opérateur ou Box Internet Wi-Fi coupée par exemple) la connexion locale en Bluetooth devient la solution de secours.

Afin que la connexion locale en Bluetooth s'établisse il faut :

- Que le Bluetooth soit activé sur votre téléphone
- Que votre téléphone soit à portée de Bluetooth de l'ampoule à piloter (moins de 5m)
- Attendre 2/3 minutes que le système constate que la connexion Wi-Fi est indisponible (le système va faire plusieurs tentatives de connexion en Wi-Fi avant de basculer sur le Bluetooth)
- L'APP Konyks doit vous délivrer un message du type "Unable to connect". Fermer la fenêtre et attendre encore une dizaine de secondes
- L'ampoule doit se relier automatiquement en Bluetooth avec votre téléphone et les commandes en locales deviennent disponibles

NB: Les scénarios et autres commandes qui impliquent que les appareils envoient ou reçoivent des informations depuis le cloud (horaire/ heure du coucher et lever du soleil / état d'un autre appareil / etc) fonctionnent uniquement en présence d'un réseau Wi-Fi relié à internet.

#### **Connexion avec les assistants Vocaux Google Home & Alexa**

Tout d'abord, assurez-vous que votre assistant vocal est relié à Internet et fonctionne correctement (posez lui une question pour vérifier)

Ensuite, suivez les instructions ci-dessous :

**Google Home** : Ouvrez l'application Google Home • Cliquez sur l'icône « + », puis Configurer un appareil / Fonctionne avec Google et choisissez Konyks

Amazon (Echo, Alexa) : Ouvrez l'application Amazon Alexa • Choisissez Skills puis choisissez Konyks

Entrez les identifiants utilisés pour vous connecter à l'appli Konyks

L'assistant vocal va rechercher les appareils disponibles et les afficher dans la liste des appareils dans l'APP Google Home ou Alexa

Si ce n'est pas le cas dites à votre assistant vocal "OK Google, synchronise les appareils" ou "Alexa, synchronise les appareils"

Faites en sorte que le nom de chacun des appareils corresponde à l'usage souhaité (par exemple Ventilateur ou Prise lampe)

Exemples : «OK Google, allume l'ampoule du salon », « Alexa éteint l'ampoule de la cuisine »

## Utilisation de Antalya G80

Depuis la page d'accueil qui compile tous vos appareils, vous pouvez contrôler rapidement l'ampoule, l'éteindre et l'allumer

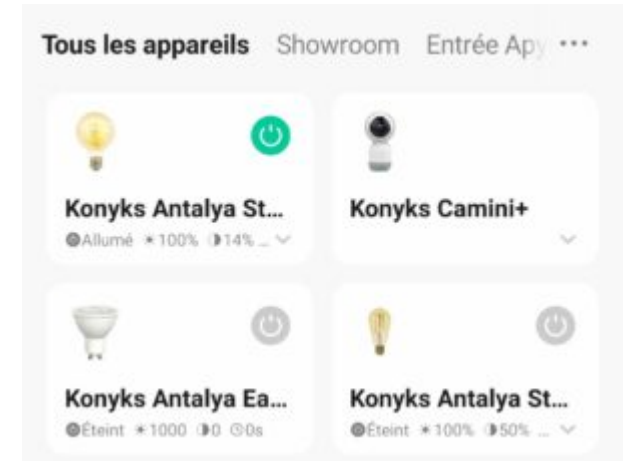

Sur **l'écran principal**, le bouton permet d'allumer ou éteindre à distance l'ampoule, il permet aussi de contrôler la température de blanc et son intensité.

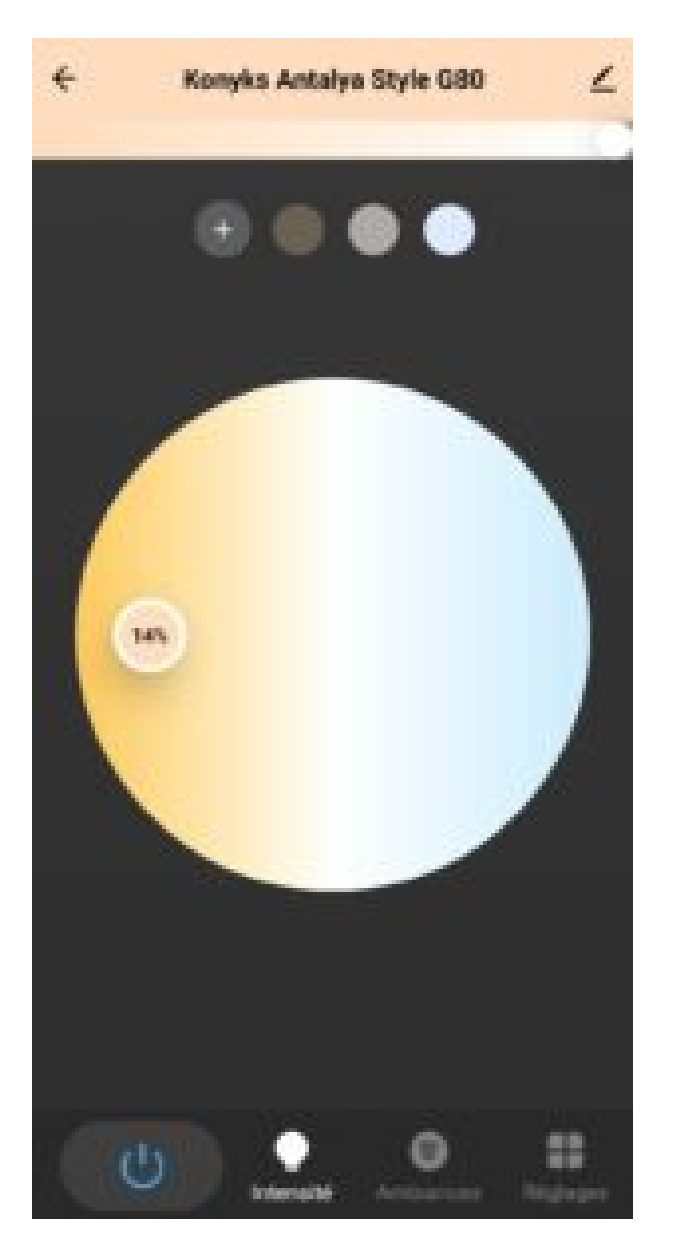

Dans l'option Ambiances, vous pouvez personnaliser votre ampoule et enregistrer vos thèmes préférés

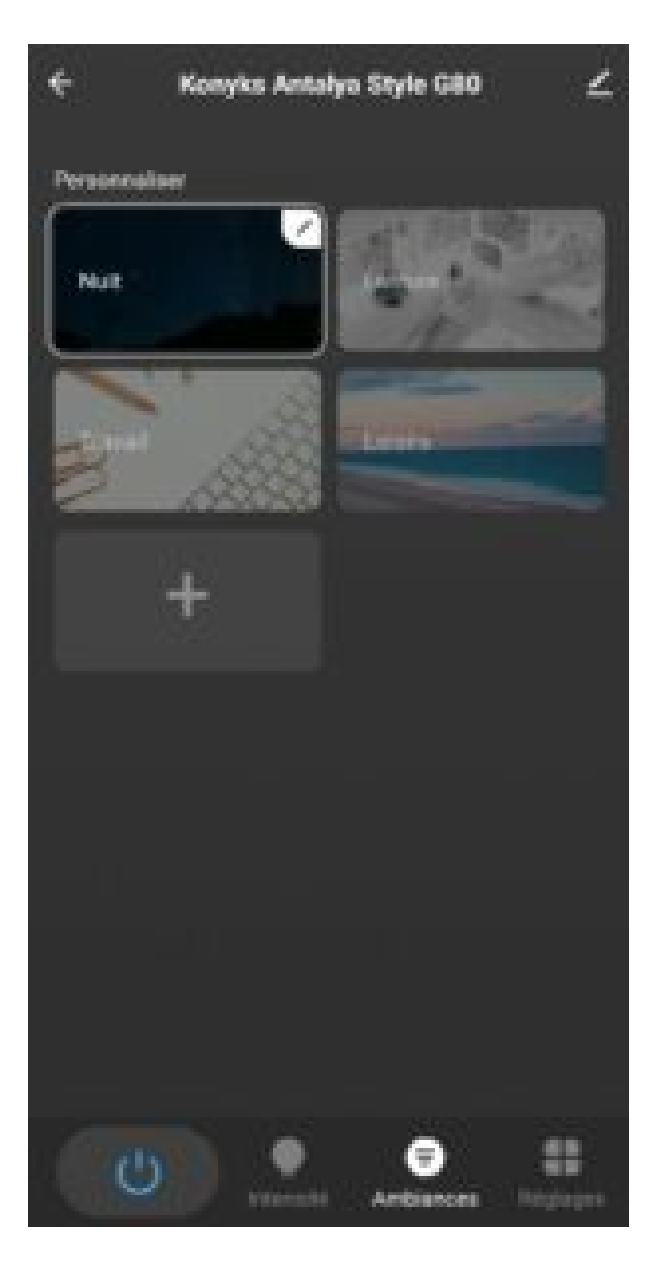

Dans **Réglages** vous trouverez plusieurs options:

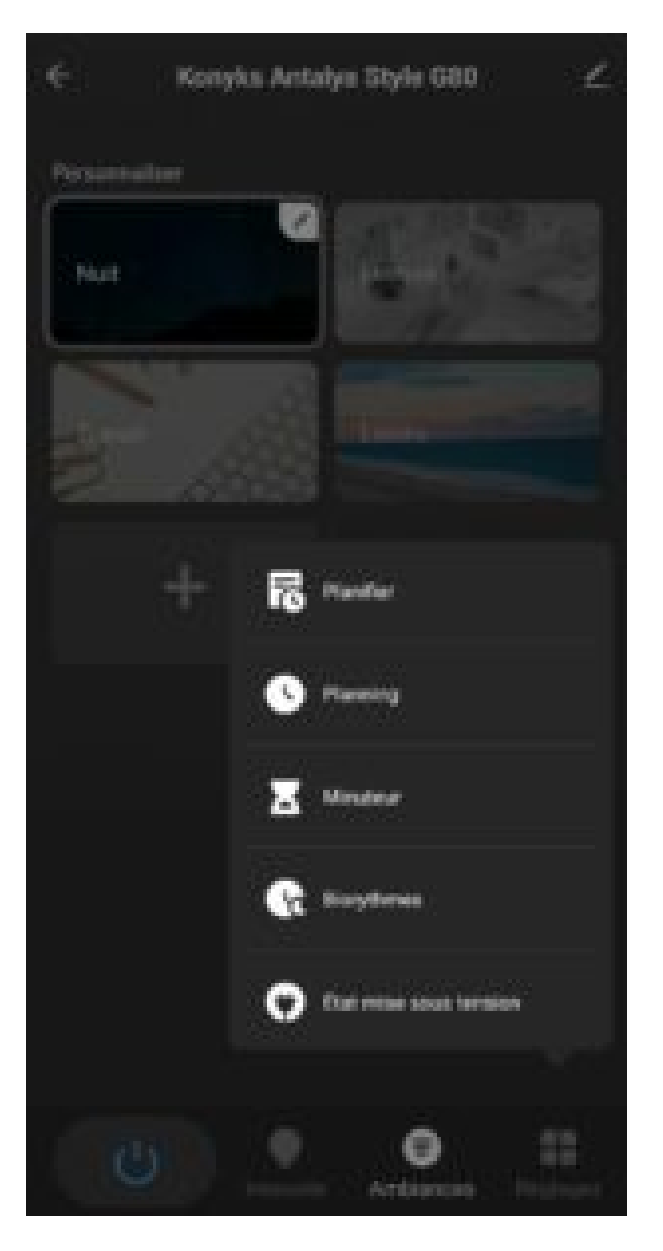

Planifier: Vous pouvez choisir entre plusieurs sortes de planning, un planning aléatoire, un cycle, un sommeil planifié et un réveil planifié.

Planning: cela vous permet de programmer des extinctions ou des allumages de façon anticipée

Minuteur: permet de lancer des compte-à-rebours

Biorythmes: est un allumage qui simule la lumière du jour et respecte votre biorythme.

Etat mise sous tension: Défini l'état de l'ampoule après une coupure de courant

### **SCÉNARIOS ET AUTOMATISATIONS**

L'onglet Scénario vous permet de programmer des Scénarios de type "Exécuter" ou des "Automatisations"

**Scénario manuel** permet de créer une commande qui va, en un clic, exécuter plusieurs actions successives Par exemple : un scénario "Je pars" permettant d'éteindre toutes les lumières de votre domicile d'un coup

**Automatisations** permet de définir une liste d'actions qui s'exécuteront automatiquement lorsque les conditions définies sont remplies

Par exemple: une automatisation permettant d'allumer la lumière du salon au coucher du soleil

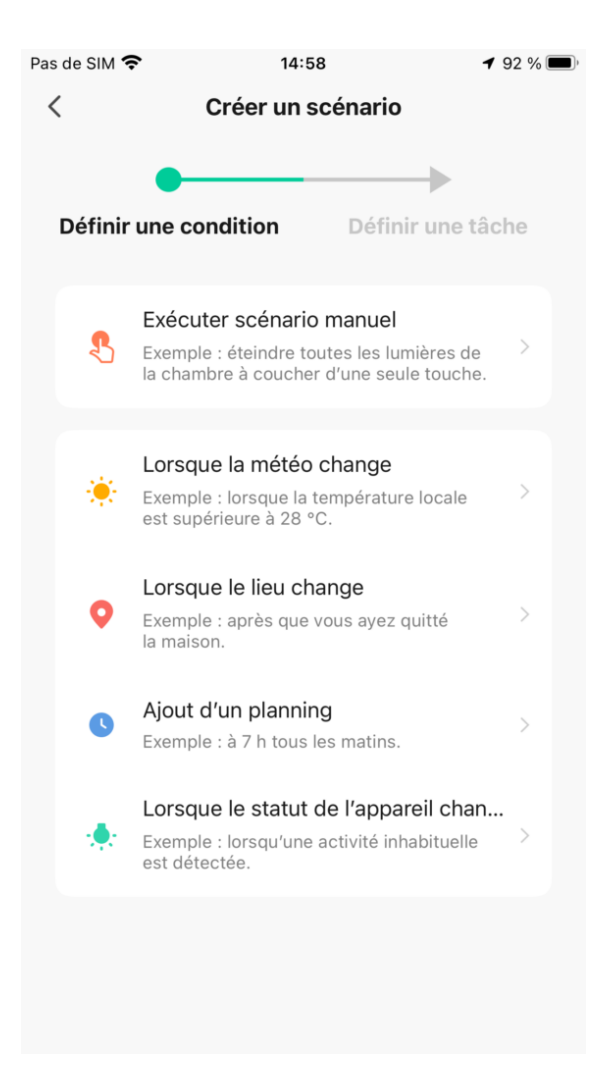

# Supprimer le produit

Pour supprimer votre ampoule de votre appli Konyks, il vous suffit d'appuyez sur le petit crayon en haut à droite

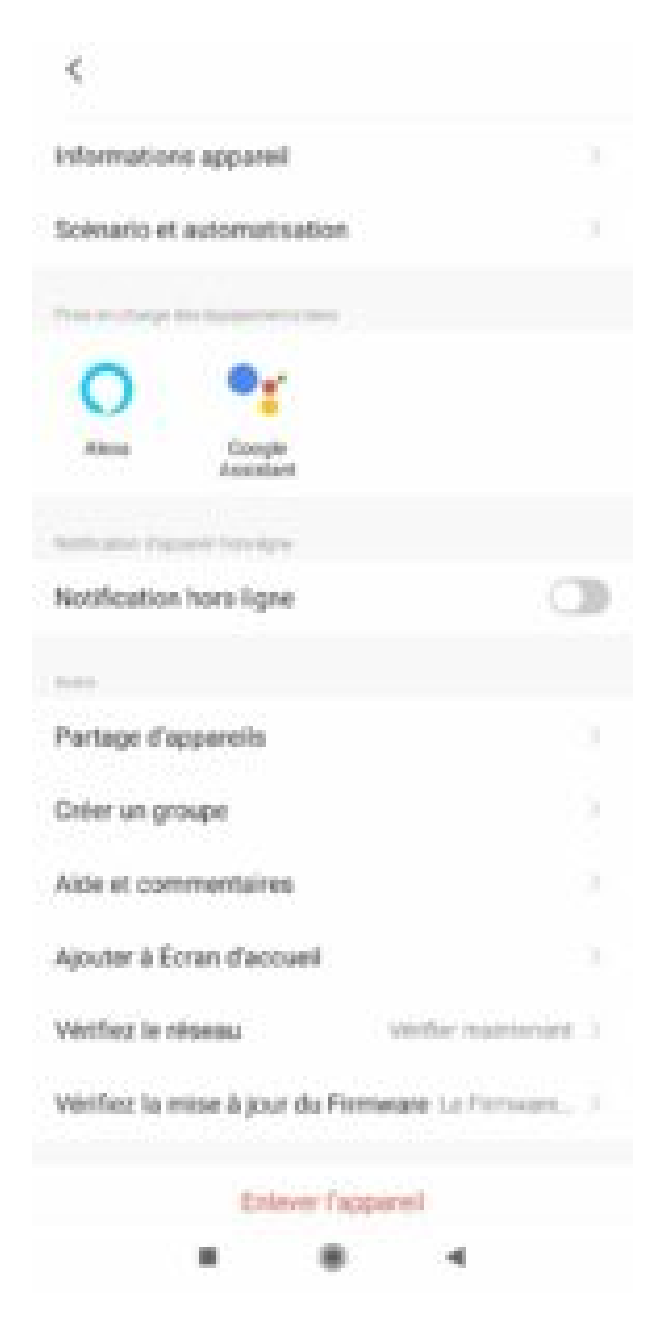

Faites défiler vers le bas

Taper sur "enlevez l'appareil"

#### Déconnecter l'appareil et vider les données

#### Confirmez

Vous pouvez désormais la réinstaller, la déplacer ou l'offrir en toute sécurité

#### Réinitialiser l'ampoule Antalya G80

Appuyer sur l'interrupteur du luminaire pour éteindre l'ampoule / Attendre 1 seconde

Appuyer sur l'interrupteur du luminaire pour allumer l'ampoule / Attendre 1 seconde

Répéter le processus 2 fois de plus

# Précautions d'utilisation

Ne pas démonter, modifier ou tenter de réparer le produit • Ne pas utiliser l'ampoule s'il apparaît endommagé • Ne pas renverser de liquide sur l'ampoule, ni exposer l'ampoule à des environnements trop humides (>75%), ce produit n'est pas prévu pour une utilisation en extérieur • Ne pas exposer à des températures >60°C pour le stockage et à 35°C en utilisation • Ne pas utiliser de liquide ni de solvant pour nettoyer l'ampoule • Ne pas laisser à la portée des enfants • Le non respect des précautions précédentes peut occasionner des risques d'électrocution

Usage intérieur uniquement

# Garantie

Ce produit est garanti contre tout vice de fabrication pendant 24 mois. Les modalités d'application sont susceptibles de varier en fonction de votre revendeur. La garantie s'applique à condition que l'appareil soit utilisé conformément à l'usage pour lequel il a été vendu et notamment dans le cadre d'une utilisation domestique et non pas professionnelle.

### Recyclage

Ce produit est un appareil dont le traitement en tant que déchet rentre dans le cadre de la directive 2002/96/CE du 27 janvier 2003, relative aux déchets d'équipements électriques et électroniques (DEEE).

# Déclaration C.E. de conformité

Pour voir la déclaration de conformité, cliquez ici

Fabriqué en Chine